附件5

## ClassIn 下载、安装和注册操作说明

2023 年 4 月《国际中文教师证书》笔试,中国考点使用 ClassIn 作为监考视频软件,下载、安装和注册流程如下:

一、下载与安装

(一)使用移动端作为监考视频软件下载安装 ClassIn 第一步:在"应用商店"(安卓移动用户)或"APP Store"(苹果移动用

户)的搜索栏输入"ClassIn"

第二步:下载安装好后,在移动端桌面显示"ClassIn"图标

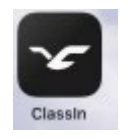

(二)使用电脑端作为监考视频软件下载安装 ClassIn

第一步: 在地址栏输入: <u>http://www.eeo.cn/cn/download.html</u>

第二步: 根据设备选择下载按钮, Windows 用户点"Windows7 及以

#### 上"; Mac 用户点击"macOS"

| * (***********************************            | Iassìn<br>Hai Faithte                                       | \$280入册 ● 1858 English |
|---------------------------------------------------|-------------------------------------------------------------|------------------------|
| Windows 7 恐以上 macOS<br>● 阿魚下載 Windows 7 放以上 macOS | Classin APP Classin ###PP Google Drive Windows 7 BULE macOS |                        |
| ● Classin X T01 手写板服动<br>Windows 7 及以上 macOS      |                                                             |                        |

注意: 推荐使用谷歌浏览器或火狐浏览器下载

二、注册账号

(一)使用移动端作为监考视频软件进行注册

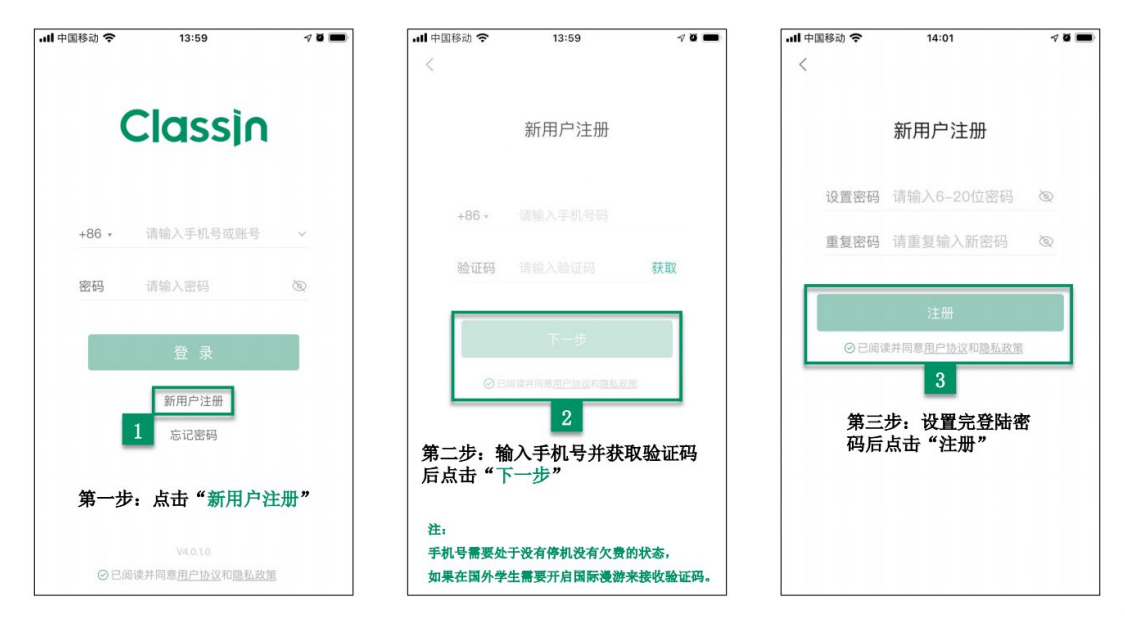

#### (二) 使用电脑端作为监考视频软件进行注册

下载客户端后,点击左下角的"新用户注册"按钮进行注册,需要 使用手机号进行注册;

| Class       | - ×<br>sìn | < 返回 - ×                                  |
|-------------|------------|-------------------------------------------|
|             |            | +86 ~ 请输入手机号                              |
| 0           |            | 请输入验证码                                    |
| +86 ~ 请输入手  | 机号 ~       | 请输入6~20位密码                                |
| 密码 请输入密     | 码          |                                           |
| □ 记住密码      | 自动登录       | 请重复输入密码                                   |
| 登录          |            | □ 已周读并同意 <u>ClassIn用户协议</u> 和 <u>隐私政策</u> |
| 新用户注册       | 忘记密码       | 注册                                        |
| 1 服务器: • Au | ito v      | 2                                         |
| V4.0.1.8    | 题          | _                                         |

注:

- 手机号需要处于没有停机没有欠费的状态,如果在国外使用国内 手机号,需要开启国际漫游来接收验证码。
- 2. ClassIn 支持使用国外手机号注册。

- 请使用报名时填写的手机号进行注册,如更换手机号,请及时联 系考点。
- 三、登录 ClassIn

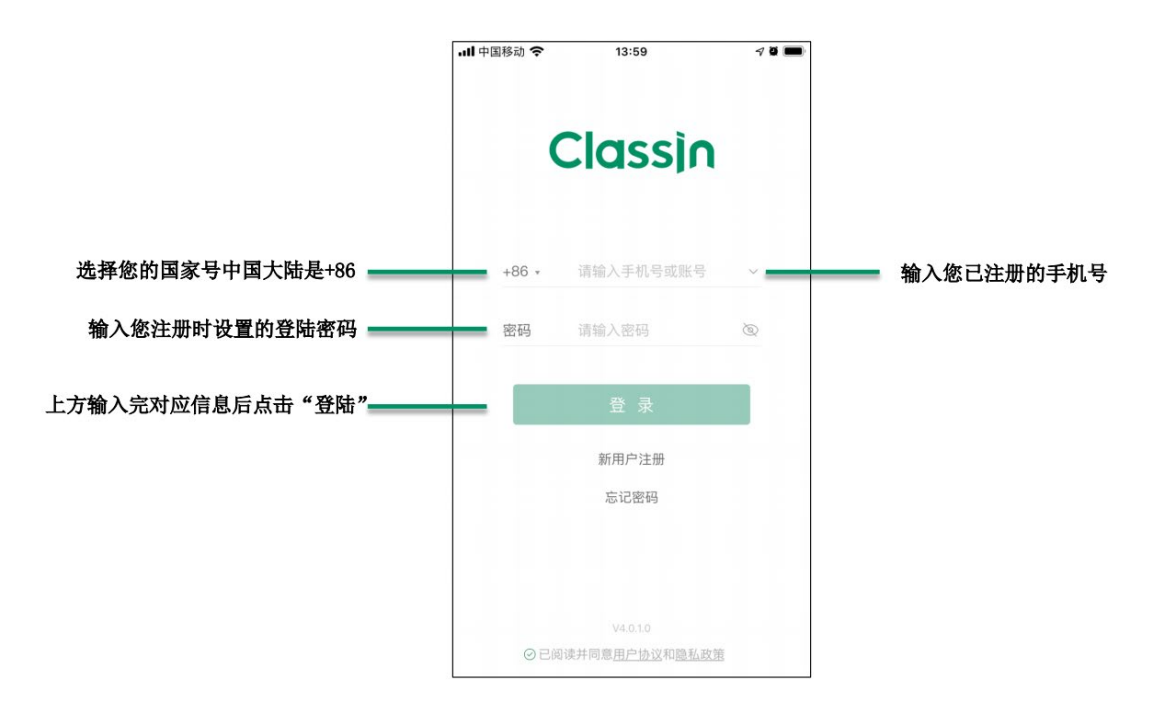

第一步:"输入账号密码"。

第二步:点击"登录"。

注:考试当天,登录 ClassIn 可看到考场信息,考试开始前 90 分钟, 点击"上课"进入考场。如无法看到考场信息,请及时联系考点。

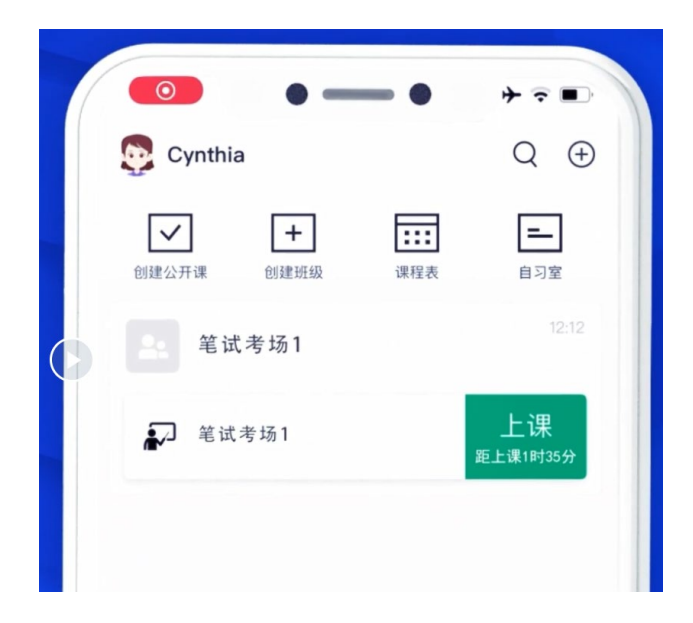

### 四、找回密码

如遗忘密码可以点击首页的"忘记密码"进行找回。

| - ×            | < 返回 ー              |
|----------------|---------------------|
| Classin        |                     |
|                | +86 ~ 请输入手机号        |
| 0              | <b>请输入验证码</b> 获取验证码 |
| +86 ~ 请输入手机号 ~ | 请输入6~20位密码          |
| 密码 请输入密码       |                     |
| □ 记住密码 □ 自动登录  | 请重复输入密码             |
| 登录             |                     |
| 新用户注册 忘记密码     | 找回密码                |
| 服务器: • Auto v  | 2                   |
| V4.0.1.80      |                     |

第一步:点击"忘记密码" 第二步:输入好信息后点击"找回密码"

#### 五、设置个人信息

(一)使用移动端作为监考视频软件进行设置

|                | .dl 中国移动 🗢 | 14:23             | 10 🔳  | all 中国移动 🗢 | 14:04 | 7 M 💼 - | <b>.ill</b> 中国移动 🗢 | 14:05 | 4 <b>ö</b> 🖿 |
|----------------|------------|-------------------|-------|------------|-------|---------|--------------------|-------|--------------|
|                | 2 1        |                   | Q (+) |            |       | (+)     | <                  | 个人信息  |              |
|                |            | +                 | -     | ♠ 学生       |       | Ð       | 头像                 |       | ≥            |
|                | 的建筑生       | 2382.7258 1942.64 | 日刁里   | 2          | 5.0.  |         | 昵称                 |       | 学生 >         |
| 第一步:点击左上角头像    |            |                   |       | 账号与安全      |       | >       | 性别                 |       | 男>           |
|                |            |                   |       |            |       |         | 生日                 | 199   | 0/09/10 >    |
| 第二步:点击"编辑个人信息" |            | ~                 |       | ◎ 设置       |       | >       | 年龄                 | 313   | 岁处女座         |
|                |            | Hi, 欢迎使用Classl    | n     | 关于Classing | n     | >       | 地区                 | 中国:   | L京 海淀 >      |
| 第三步:修改个人资料和头像  |            |                   |       |            |       |         | 签名                 |       |              |
|                |            |                   |       |            |       |         | 主人什么也没留了           | ٢~    | ,            |
|                |            |                   |       |            |       |         |                    |       |              |
|                |            |                   |       |            |       |         |                    |       |              |
|                |            |                   |       |            |       |         |                    | 3     |              |
|                | *          | ± +               |       |            |       |         |                    | 0     |              |

# (二)使用电脑端作为监考视频软件进行设置

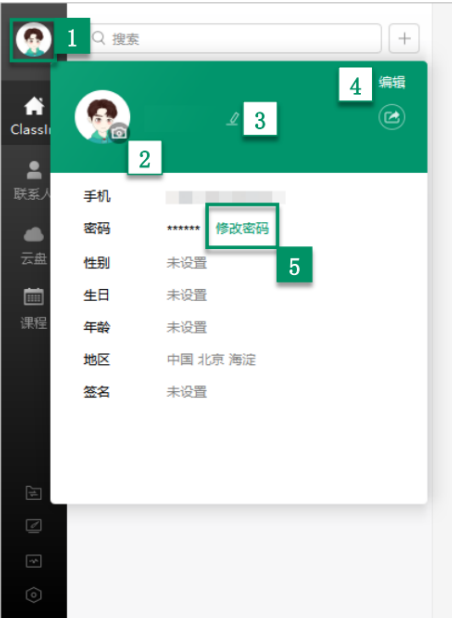

|                          | -   |    | × |
|--------------------------|-----|----|---|
|                          |     |    |   |
| 当学生设备检测过后可以进行设置自己的头像和客户。 | 偳昵秝 | 尔  |   |
| 第一步: 鼠标左键点击 "头像"         |     |    |   |
| 第二步:点击头像上的照相机图标进行上传图片或者  | 使用提 | 聂像 |   |
| 头进行拍照                    |     |    |   |
| 第三步:点击昵称后的画笔图标进行设置昵称     |     |    |   |
| 第四步:点击右上角的"编辑"可以进行设置下方信。 | 息   |    |   |
| 第五步:修改密码,输入原始密码并设置新密码    |     |    |   |
|                          |     |    |   |
|                          |     |    |   |